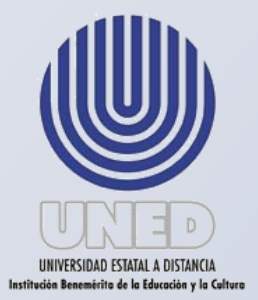

## Universidad Estatal a Distancia

Dirección de Tecnología Información y Comunicaciones

# Instructivo para Instalación de Software libre

Elaborado conjuntamente con el Centro de Planificación y Programación Institucional

## Noviembre 2019

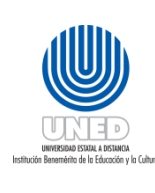

| Dependencia      | Dirección de Tecnología       |
|------------------|-------------------------------|
|                  | Información y Comunicaciones  |
| Fecha Aprobación | 20/01/2020                    |
| Fecha revisión   | 20/06/2022                    |
| Código           | Instr-04 -MEGA-PEGTI.03-PR-06 |

# Contenido

| Elaboración y Revisión                                                                              |
|----------------------------------------------------------------------------------------------------|
| Instructivo para Instalación de Software Libre5                                                     |
| ¿En qué consiste la instalación de Software libre?5                                                 |
| Conceptos5                                                                                          |
| Para la ejecución de las actividades se debe tener en cuenta lo siguiente5                          |
| 1. En cuanto a la solicitud de Software libre5                                                      |
| 2. Requerimientos mínimos del servidor5                                                             |
| Actividades para realizar la instalación de software libre7                                         |
| Instructivo para Instalación de Administración de Contenido17                                       |
| ¿En qué consisten las instalaciones de administradores de contenido en un Sistema<br>operativo?     |
| Conceptos17                                                                                         |
| Para la ejecución de las actividades se debe tener en cuenta lo siguiente                           |
| Actividades para realizar la instalación de administradores de contenido en un Sistema operativo    |
| Configuración de Seguridad para Servidores con Software Libre y Administración de contenido         |
| ¿En qué consiste la configuración de servidores con software libre y o administración de contenido? |
| Conceptos                                                                                           |
| Para la ejecución de las actividades se debe tener en cuenta lo siguiente                           |
| Configuración de seguridad y usuarios22                                                             |
| Conexión por SSH                                                                                    |
| Crear usuarios para administrar software libre y administración de contenido                        |

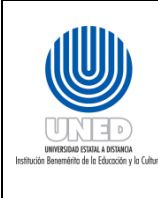

| Dependencia      | Dirección de Tecnología       |
|------------------|-------------------------------|
|                  | Información y Comunicaciones  |
| Fecha Aprobación | 20/01/2020                    |
| Fecha revisión   | 20/06/2022                    |
| Código           | Instr-04 -MEGA-PEGTI.03-PR-06 |

# Aprobación

En relación al Proyecto de levantamiento de los procesos de la universidad en concordancia al proyecto de la Propuesta del Macroproceso Institucional, en coordinación con el Centro de Planificación y Programación Institucional y la Dirección de Tecnología Información y Comunicaciones elaboran los siguiente *Instructivo para instalación de software libre.* 

| Pre-aprobación   | Francisco Durán Montoya, Director de la Dirección de Tecnología<br>de Información y Comunicaciones                                |
|------------------|----------------------------------------------------------------------------------------------------|
|                  | Jenipher Granados Gamboa, Jefe a.i. del Centro de Planificación y<br>Programación Institucional                                   |
| Aprobación final | Consejo de Rectoría en sesión No.2064-2020, Artículo VI,<br>inciso 5), celebrada el 20 de enero del 2020 (Ref. CR-2020-<br>0086). |

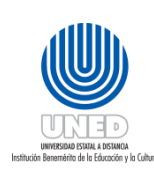

| Dependencia      | Dirección de Tecnología       |
|------------------|-------------------------------|
|                  | Información y Comunicaciones  |
| Fecha Aprobación | 20/01/2020                    |
| Fecha revisión   | 20/06/2022                    |
| Código           | Instr-04 -MEGA-PEGTI.03-PR-06 |

## Elaboración y Revisión

El Centro de Planificación y Programación Institucional, CPPI mediante su Unidad de Programación y Procesos y de conformidad con el Manual Organizacional UNED-2012, tiene dentro de sus funciones "Coadyuvar en la formulación de los procedimientos de trabajo de las unidades administrativas, académicas y técnicas que componen la UNED, para alcanzar, de manera eficiente, los objetivos que les corresponde dentro de la actividad institucional ".

En este sentido, se brinda el acompañamiento para la elaboración de los manuales administrativos que se soliciten o que se consideren necesarios, en busca de mejorar la gestión de la universidad, optimización de los recursos y el ordenamiento de los procesos del Macroproceso institucional.

Para la elaboración del instructivo se brindó asesoría mediante sesiones de trabajo y realizando las consultas a las partes que se consideran pertinentes por su nivel de participación en el procedimiento. El trabajo se realizó en coordinación con las siguientes personas:

| María Luisa Molina Méndez | Gestora de Cumplimiento de Planes TI - DTIC  |
|---------------------------|----------------------------------------------|
| Esteban Artavia Herrera   | Unidad de Infraestructura Tecnológica - DTIC |
| Pablo Sandoval Barrantes  | Unidad de Infraestructura Tecnológica - DTIC |

La coordinación y asesoría estuvo a cargo del firmante.

Grettel Schonwandt Alvarado Centro de Planificación y Programación Institucional

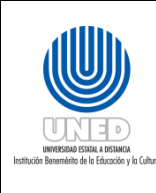

| Dependencia      | Dirección de Tecnología       |  |
|------------------|-------------------------------|--|
|                  | Información y Comunicaciones  |  |
| Fecha Aprobación | 20/01/2020                    |  |
| Fecha revisión   | 20/06/2022                    |  |
| Código           | Instr-04 -MEGA-PEGTI.03-PR-06 |  |

Instructivo para Instalación de Software Libre

### ¿En qué consiste la instalación de Software libre?

## Conceptos

- **Software libre:** programa o conjunto de programas que se pueden ejecutar, copiar, distribuir, estudiar, modificar y mejorar libremente. Se puede utilizar también el termino Open Source.
- **Versión estable:** también llamada versión final de un programa. Es la versión oficial del desarrollo de un programa, la cual cuenta con gran número de correcciones y la mayor compatibilidad.
- **Sistema operativo (S.O.):** Conjunto de programas informáticos para la eficaz administración de una computadora.

#### Para la ejecución de las actividades se debe tener en cuenta lo siguiente

## 1. En cuanto a la solicitud de Software libre

En la UNED se utiliza de manera activa solamente dos tipos de programas a nivel de software libre:

- a. Sistemas operativos para servidor.
- b. Administradores de contenido.
- 2. Requerimientos mínimos del servidor
- a. Verificar que el servidor cumple con los requerimientos mínimos recomendados<sup>1</sup> de hardware para instalar el S.O. o alojar el administrador de contenido.
  - i. En el caso de Debian, en su página se encuentra los requerimientos mínimos de hardware, que se resumen en los siguientes aspectos técnicos:
    - i. Tipo de instalación (Sin escritorio o con escritorio)
    - ii. Procesador (Mínimo)
    - iii. RAM (Mínimo)
    - iv. RAM (Recomendado)
    - v. Disco duro

<sup>&</sup>lt;sup>1</sup>Para la instalación de cada sistema operativo los fabricantes recomiendan un mínimo de características con las que deben contar el equipo, esto con el fin de evitar problemas a la hora de ejecutar el mismo. Estas especificaciones se consiguen en las páginas de cada uno de los fabricantes de los S.O.

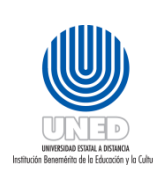

| Dependencia      | Dirección de Tecnología       |
|------------------|-------------------------------|
|                  | Información y Comunicaciones  |
| Fecha Aprobación | 20/01/2020                    |
| Fecha revisión   | 20/06/2022                    |
| Código           | Instr-04 -MEGA-PEGTI.03-PR-06 |

 Para el administrador de contenido igualmente se definen algunos requerimientos técnicos mínimos en la plataforma tecnológica, mediante la siguiente tabla <sup>2</sup>:

| Software                                                                                                    | Versión<br>Recomendado | Versión<br>Mínimo |
|----------------------------------------------------------------------------------------------------|------------------------|-------------------|
| РНР                                                                                                    |                        |                   |
| (Magic Quotes GPC, MB String Overload = off)                                                                           |                        |                   |
| (Zlib Compression Support, XML Support, INI<br>Parser Support, JSON Support, Mcrypt Support,<br>MB Language = Default) | 5.6 o 7.0 +            | 5.3.10            |
| Bases de datos soportadas:                                                                                             |                        |                   |
| MySQL                                                                                                    | <b>FF2</b> .           | ۲ 1               |
| (requiere soporte para InnoDB)                                                                                         | 5.5.3 +                | 5.1               |
| SQL Server                                                                                                    | 10.50.1600.1 +         | 10.50.160<br>0.1  |
| PostgreSQL                                                                                                    | 9.1 +                  | 8.3.18            |
| Servidores web soportados:                                                                                             |                        |                   |
| Apache                                                                                                    |                        |                   |
| (con los módulos mod_mysql, mod_xml, y mod_zlib)                                                                       | 2.4 +                  | 2.0               |
| Nginx                                                                                                    | 1.8 +                  | 1.0               |
| Microsoft IIS[6]                                                                                                    | 7                      | 7                 |

<sup>&</sup>lt;sup>2</sup> Los valores detallados en las columnas de versión recomendado y mínimo, son valores actualmente sugeridos, sin embargo, esos valores van a cambiar conforme para cada ítem se libera una versión más reciente y estable que deba ser utilizada.

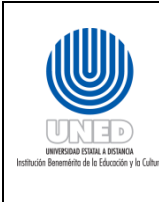

| Dependencia      | Dirección de Tecnología       |
|------------------|-------------------------------|
|                  | Información y Comunicaciones  |
| Fecha Aprobación | 20/01/2020                    |
| Fecha revisión   | 20/06/2022                    |
| Código           | Instr-04 -MEGA-PEGTI.03-PR-06 |

#### Actividades para realizar la instalación de software libre

- 1. Selecciona la versión de Software libre más estable y que cumpla con las necesidades que la UNED requiere.
  - a. Elegido el Sistema operativo (S.O.) a instalar, debe verificar:
    - i. La versión de S.O. más estable<sup>3</sup> y que cuenta con soporte a largo plazo.

Ilustración 1 Descarga sistema operativo software libre

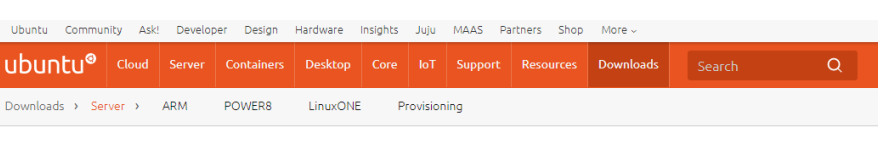

## Download Ubuntu Server

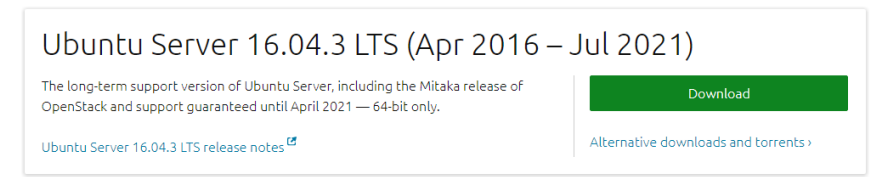

#### Ilustración 2 Descarga del administrador de contenido Joomla

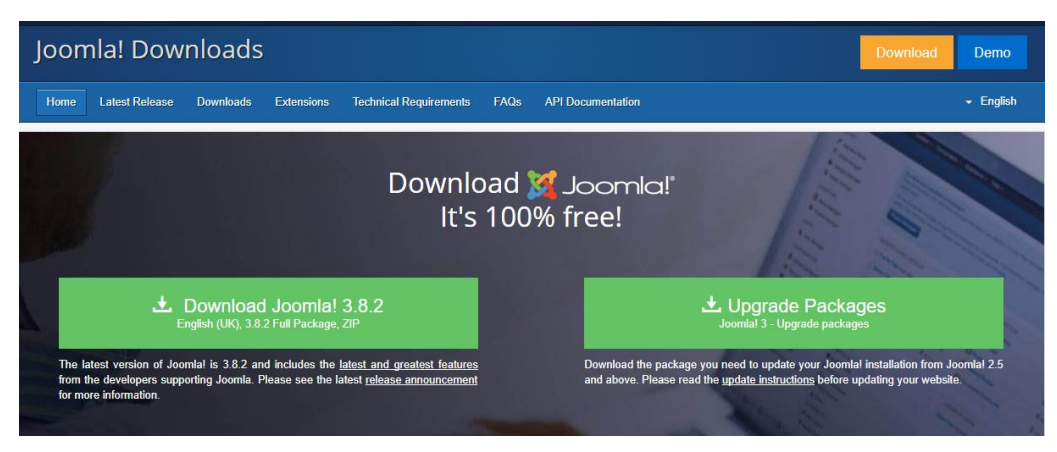

<sup>&</sup>lt;sup>3</sup>Esto se puede verificar en la página principal del proveedor de este S.O. Para ejemplificar, si se quiere instalar un sistema operativo Ubuntu, se dirige a la página de Ubuntu en este caso "https://www.ubuntu.com/download/server" y se busca la versión más estable.

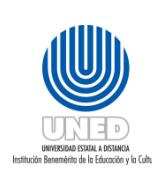

|   | Dependencia      | Dirección de Tecnología       |
|---|------------------|-------------------------------|
|   |                  | Información y Comunicaciones  |
| 1 | Fecha Aprobación | 20/01/2020                    |
|   | Fecha revisión   | 20/06/2022                    |
|   | Código           | Instr-04 -MEGA-PEGTI.03-PR-06 |

- b. Instala el Sistema Operativo de Software libreInserta el CD del S.O.
- c. Reinicia el equipo para que inicie el proceso de instalación, en la pantalla inicial se selecciona "64 bit install" Ilustración 3 Inicio de instalación de sistema operativo

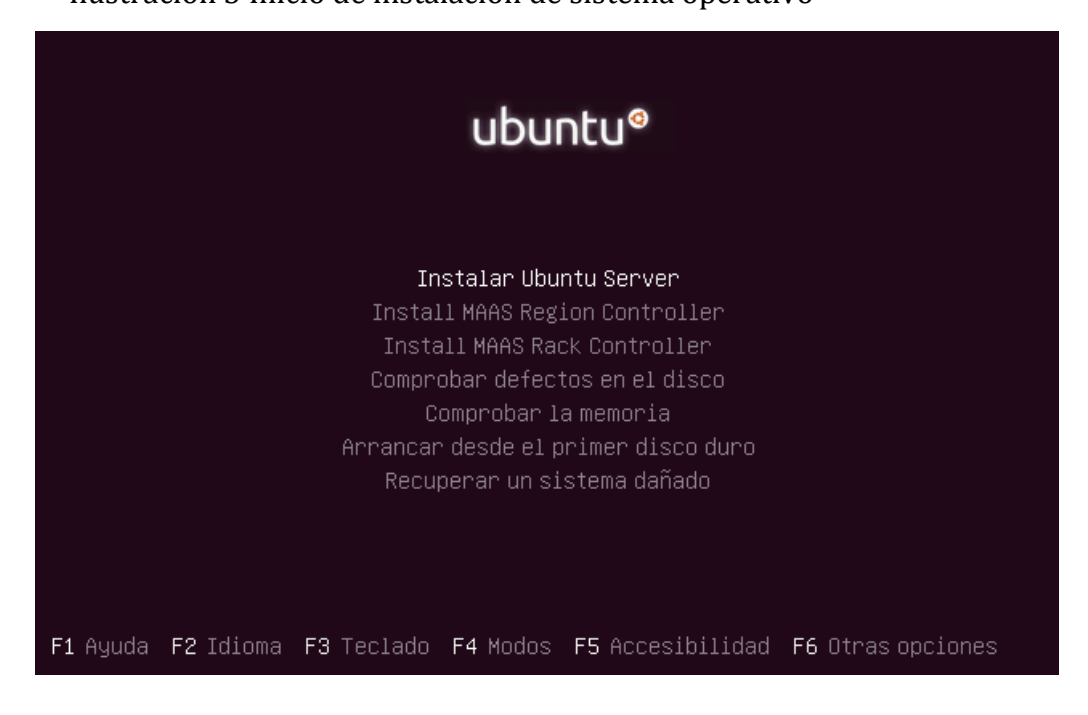

d. Configuración de red de forma automática: Si se presenta un fallo al realizar la configuración, se debe a que las subredes destinadas para los servidores no cuentan con la asignación automática de direcciones IP por medio del protocolo DHCP. Se selecciona continuar.

Ilustración 4 Pantalla de Error de la Configuración de Red de Forma Automática

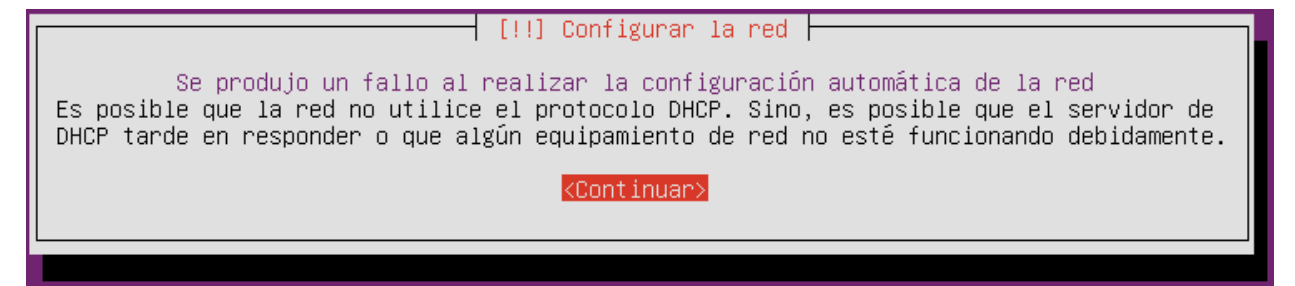

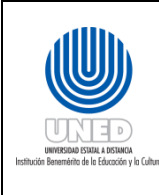

| Dependencia      | Dirección de Tecnología       |
|------------------|-------------------------------|
|                  | Información y Comunicaciones  |
| Fecha Aprobación | 20/01/2020                    |
| Fecha revisión   | 20/06/2022                    |
| Código           | Instr-04 -MEGA-PEGTI.03-PR-06 |

e. Selecciona la configuración de red de forma manual

Ilustración 5 Pantalla de Configuración de Red manualmente

| [!!] Configurar la red                                                                                                    |
|----------------------------------------------------------------------------------------------------|
| Desde aquí puede intentar reintentar la configuración automática de la red a través de<br>DHCP (lo que puede funcionar si su servidor de DHCP tarda mucho en responder) o<br>configurar la red manualmente. Puede también reintentar la configuración automática de<br>red introduciendo un nombre de máquina, algunos servidores exigen que el cliente de DHCP<br>les envíe un nombre de máquina DHCP. |
| Método de configuración de red:                                                                                                    |
| Reintentar la configuración automática de la red<br>Reintentar la configuración automática de red indicando un servidor DHCP<br><mark>Configurar la red manualmente</mark>                                                                                                    |
| No configurar la red en este momento                                                                                                    |
| <retroceder></retroceder>                                                                                                    |
|                                                                                                    |

f. Solicita la dirección IP de la VLAN respectiva a la Unidad de Telemática y Redes.

Ilustración 6 Pantalla de Inserción de la Dirección IP del Servidor

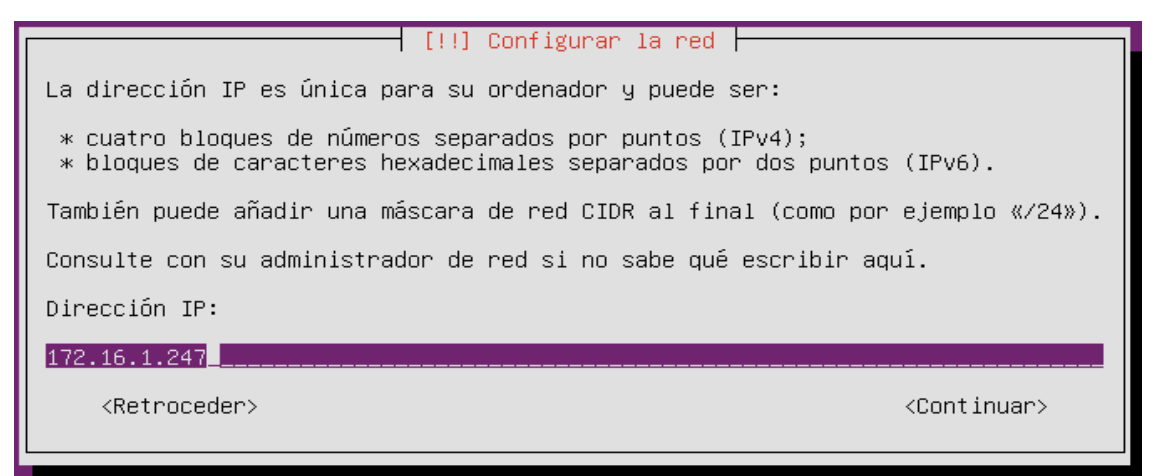

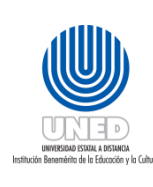

| Dependencia      | Dirección de Tecnología       |  |
|------------------|-------------------------------|--|
|                  | Información y Comunicaciones  |  |
| Fecha Aprobación | 20/01/2020                    |  |
| Fecha revisión   | 20/06/2022                    |  |
| Código           | Instr-04 -MEGA-PEGTI.03-PR-06 |  |

g. Digita la máscara de red para la dirección IP.

Ilustración 7 Pantalla de Inserción de la Máscara de Subred

| [!!] Configurar la red                                                                                                    |                                           |
|----------------------------------------------------------------------------------------------------|-------------------------------------------|
| La máscara de red se utiliza para determinar qué sistemas están<br>Consulte al administrador de red si no conoce el valor. La másca<br>introducirse como cuatro números separados por puntos. | incluidos en la red.<br>ra de red debería |
| Máscara de red:                                                                                                    |                                           |
| 255.255.255.0                                                                                                    |                                           |
| <retroceder></retroceder>                                                                                                    | <continuar></continuar>                   |

h. Digita la dirección IP del Gateway o puerta de enlace.
 Ilustración 8 Pantalla de Inserción de la Puerta de Enlace

| La pasarela es una dirección IP (cuatro números separados por punt                                                                                                    | tos) que indica el                                                                         |
|----------------------------------------------------------------------------------------------------|--------------------------------------------------------------------------------------------|
| <ul> <li>caminador de pasareia, también conocido como encaminador por om<br/>que se envía fuera de su LAN (por ejemplo, hacia Internet) se envi<br/>En algunas circunstancias anormales, puede no tener un encaminador<br/>dejar en blanco. Si no sabe la respuesta correcta a esta pregunta,<br/>administrador de red.</li> </ul> | ision. Todo el trafico<br>ia a este encaminador.<br>r; si es así lo puede<br>, consulte al |
| Pasarela:                                                                                                    |                                                                                            |
| 172.16.1.1                                                                                                    |                                                                                            |
| <retroceder></retroceder>                                                                                                    | <continuar></continuar>                                                                    |

i. Digita las direcciones IP de los servidores de DNS.

Ilustración 9 Pantalla de Inserción de las IP de los Servidores de DNS

| <b>A</b> IIA                                                                       | Instructivo para Instalación de software libre del<br>Manual Específico de Seguridad en TI de la<br>Universidad Estatal a Distancia | Dependencia                   | Dirección de Tecnología<br>Información y Comunicaciones |
|------------------------------------------------------------------------------------|----------------------------------------------------------------------------------------------------|-------------------------------|---------------------------------------------------------|
|                                                                                    |                                                                                                    | Fecha Aprobación              | 20/01/2020                                              |
| UNCESIDAD ESIMALA DISTANCIA<br>Institución Renemérito de la Francisio y la Cultura |                                                                                                    | Fecha revisión                | 20/06/2022                                              |
|                                                                                    | Código                                                                                                    | Instr-04 -MEGA-PEGTI.03-PR-06 |                                                         |
|                                                                                    |                                                                                                    |                               |                                                         |

| [!!] Configurar 1 | a ne | ed |
|-------------------|------|----|
|-------------------|------|----|

Los servidores de nombres se utilizan para buscar los nombres de las máquinas de la red. Por favor, introduzca la dirección IP (no el nombre de sistema) de hasta tres servidores de nombres, separados por espacios. No utilice comas. Se consultarán los servidores en el orden en que se introduzcan. Si no quiere utilizar ningún servidor de nombres deje este campo en blanco.

Direcciones de servidores de nombres:

<Retroceder>

172.16.1.19 172.16.1.21

<Continuar>

- j. Digita el nombre del servidor (FQDN de 12 caracteres) con la siguiente nomenclatura:
  - **CD** =Centro de Datos, CZ=Azure, CA=Centro de Datos Alterno o CU=Centro Universitario
  - XX=Numero de Centro de datos o CEU
  - **X**=Sistema Operativo (Linux=L, Windows=W, etc)
  - **X=**Tipo de plataforma (V=Vritual o F=Fisico)
  - XXX=Servicio (Web, Base datos, monitoreo, etc)
  - X=Ambiente producción=P, desarrollo=D, o Pruebas=P
  - XX=Consecutivo o cantidad del mismo servicio en el centro de datos o CEU

Ilustración 10 Pantalla de Inserción del Nombre del Servidor

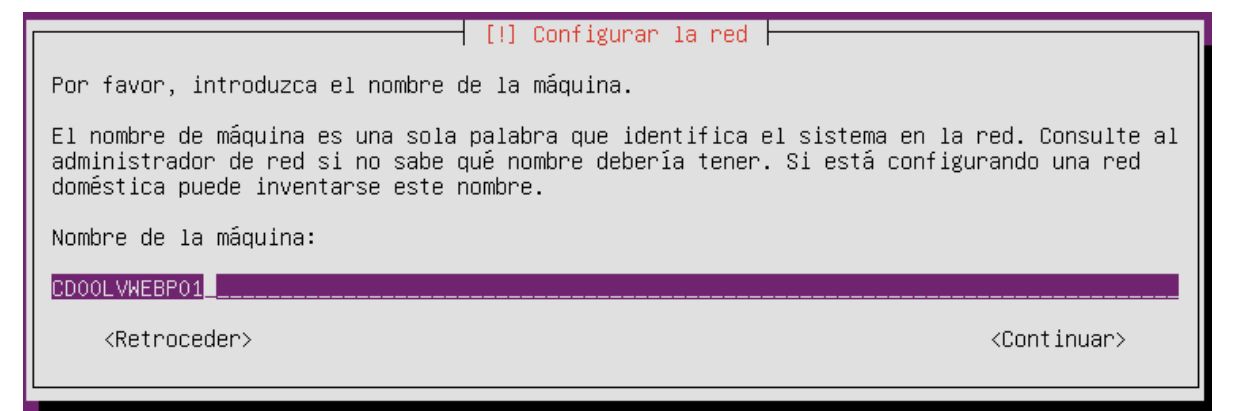

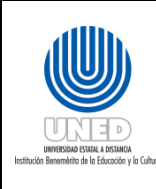

| Dependencia      | Dirección de Tecnología       |  |
|------------------|-------------------------------|--|
|                  | Información y Comunicaciones  |  |
| Fecha Aprobación | 20/01/2020                    |  |
| Fecha revisión   | 20/06/2022                    |  |
| Código           | Instr-04 -MEGA-PEGTI.03-PR-06 |  |

k. Digita el nombre del dominio.

Ilustración 11 Pantalla de Inserción del Domino

| [!] Configurar la red                                                                                                    |                                                              |
|----------------------------------------------------------------------------------------------------|--------------------------------------------------------------|
| El nombre de dominio es la parte de su dirección de Internet a la c<br>sistema. Habitualmente es algo que termina por .com, .net, .edu, o<br>inventárselo si está instalando una red doméstica, pero asegúrese c<br>nombre de dominio en todos sus ordenadores. | derecha del nombre de<br>.org. Puede<br>de utilizar el mismo |
| Nombre de dominio:                                                                                                    |                                                              |
| uned.ac.cr                                                                                                    |                                                              |
| <retroceder></retroceder>                                                                                                    | <continuar></continuar>                                      |

l. Crea usuario y asigna contraseña de cuenta administrador en coordinación con la Unidad de Infraestructura Tecnológica.

Ilustración 12 Pantalla de creación de usuario administrador

| [!!] Configurar usuarios y contraseñas                                                                                                    |  |
|----------------------------------------------------------------------------------------------------|--|
| Se creará una cuenta de usuario para que la use en vez de la cuenta de superusuario en<br>sus tareas que no sean administrativas.                                                                                                    |  |
| Por favor, introduzca el nombre real de este usuario. Esta información se usará, por<br>ejemplo, como el origen predeterminado para los correos enviados por el usuario o como<br>fuente de información para los programas que muestren el nombre real del usuario. Su<br>nombre completo es una elección razonable. |  |
| Nombre completo para el nuevo usuario:                                                                                                    |  |
| admserver                                                                                                    |  |
| <retroceder> <continuar></continuar></retroceder>                                                                                                    |  |

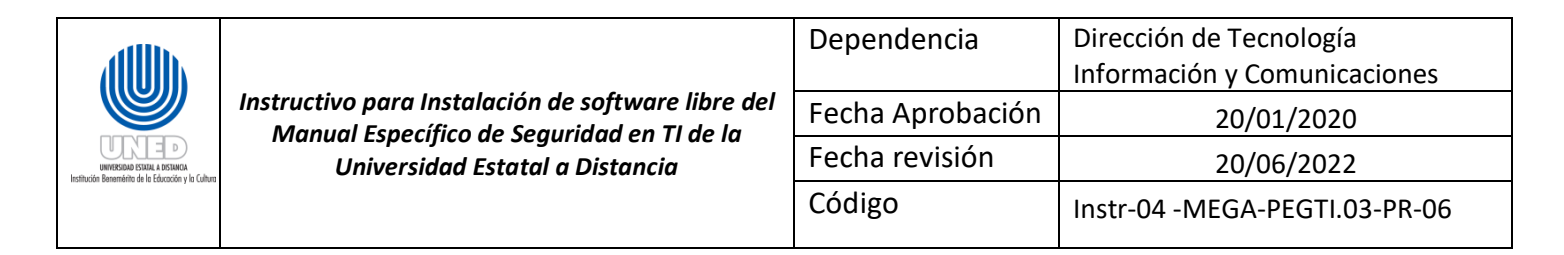

#### Ilustración 13 Pantalla de Inserción de Contraseña

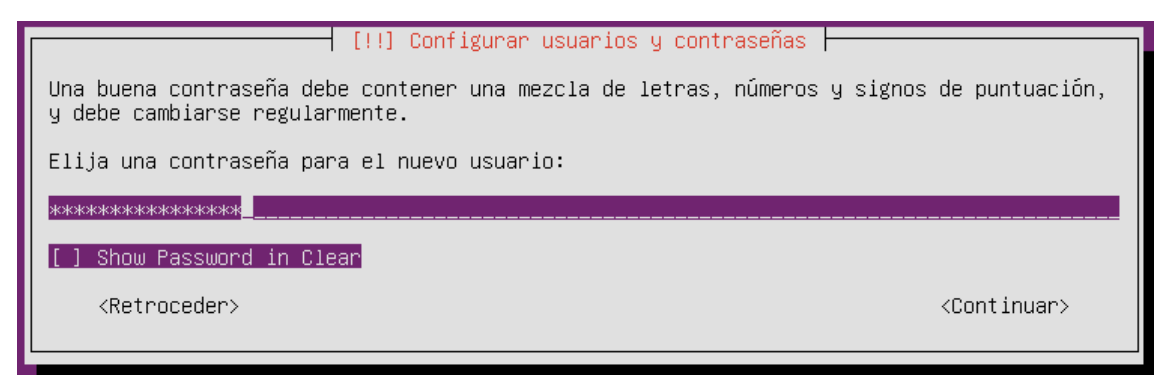

- m. Configura disco duro, considerando que:
  - i. Si la aplicación a alojar es relacionada a almacenamiento o escritura en disco, se pueda crear nuevas particiones, en caso que sea una aplicación de consumo de recursos como procesador o memoria RAM, se puede dejar por defecto.

#### Ilustración 14 Pantalla de selección de disco duro

| [!!] Particionado de discos                                                                                                    |
|----------------------------------------------------------------------------------------------------|
| Este instalador puede guiarle en el particionado del disco (utilizando distintos esquemas<br>estándar) o, si lo desea, puede hacerlo de forma manual. Si escoge el sistema de<br>particionado guiado tendrá la oportunidad más adelante de revisar y adaptar los<br>resultados. |
| Se le preguntará qué disco a utilizar si elige particionado guiado para un disco<br>completo.                                                                                                    |
| Método de particionado:                                                                                                    |
| <mark>Guiado – utilizar todo el disco</mark><br>Guiado – utilizar el disco completo y configurar LVM<br>Guiado – utilizar todo el disco y configurar LVM cifrado<br>Manual                                                                                                    |
| <retroceder></retroceder>                                                                                                    |

n. Indicar que **NO**<sup>4</sup> se actualice automáticamente el Sistema operativo.

<sup>&</sup>lt;sup>4</sup> Esto por cuanto un servidor por su función crítica, no se puede dejar que se actualice sin supervisión para evitar desconfiguración de software o servicios fuera de línea.

| information y containcaciones                                                  |   |
|--------------------------------------------------------------------------------|---|
| Instructivo para Instalación de software libre del Fecha Aprobación 20/01/2020 |   |
| Universidad Estatal a Distancia Fecha revisión 20/06/2022                      |   |
| Código Instr-04 -MEGA-PEGTI.03-PR-0                                            | 6 |

#### Ilustración 15 Actualizaciones manuales.

| [!] Configuración de tasksel                                                                                                    |
|----------------------------------------------------------------------------------------------------|
| Aplicar actualizaciones frecuentemente es una parte importante para mantener su sistema<br>seguro.                                                                                                    |
| De forma predeterminada, las actualizaciones necesitan aplicarse manualmente usando<br>herramientas de gestión de paquetes. Como alternativa, puede elegir que el sistema<br>descargue e instale automáticamente las actualizaciones de seguridad, o puede elegir<br>gestionar este sistema a través de la web como parte de un grupo de sistemas mediante el<br>servicio Landscape de Canonical. |
| პCómo desea administrar las actualizaciones en este sistema?                                                                                                    |
| <mark>Sin actualizaciones automáticas</mark><br>Instalar actualizaciones de seguridad automáticamente<br>Administrar el sistema con Landscape                                                                                                    |

o. Selecciona los paquetes que se desean instalar en el servidor y selecciona ≺continuar ≻.

Ilustración 16 Pantalla de Selección de Programas a Instalar en el Servidor

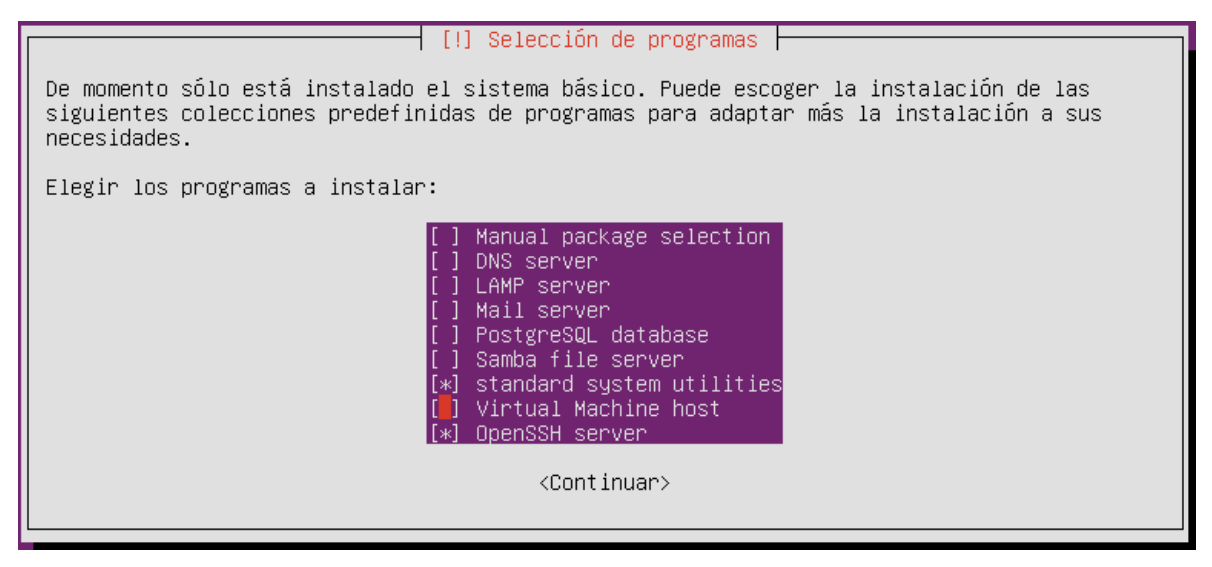

| Instruct<br>Market Stacket<br>Market Stacket + Staket | Instructivo para Instalación de software libre del<br>Manual Ecocófico do Soguridad on TLdo la | Dependencia      | Dirección de Tecnología<br>Información y Comunicaciones |  |  |
|-------------------------------------------------------|------------------------------------------------------------------------------------------------|------------------|---------------------------------------------------------|--|--|
|                                                       |                                                                                                | Fecha Aprobación | 20/01/2020                                              |  |  |
|                                                       | Universidad Estatal a Distancia                                                                | Fecha revisión   | 20/06/2022                                              |  |  |
| полоски ранолично от в салоски у и салок              |                                                                                                | Código           | Instr-04 -MEGA-PEGTI.03-PR-06                           |  |  |
|                                                       |                                                                                                |                  |                                                         |  |  |

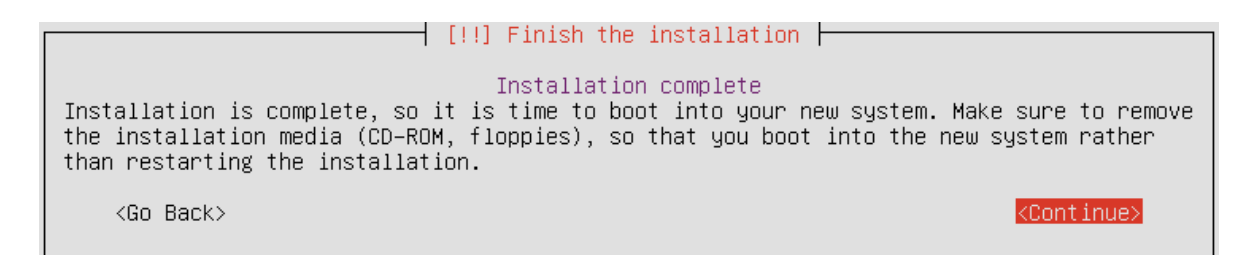

Una vez hecho esto se reiniciará el equipo con el Sistema Operativo instalado, mediante consola debe visualizarse de la siguiente manera:

#### Ilustración 17

#### Pantalla para iniciar en el nuevo Servidor

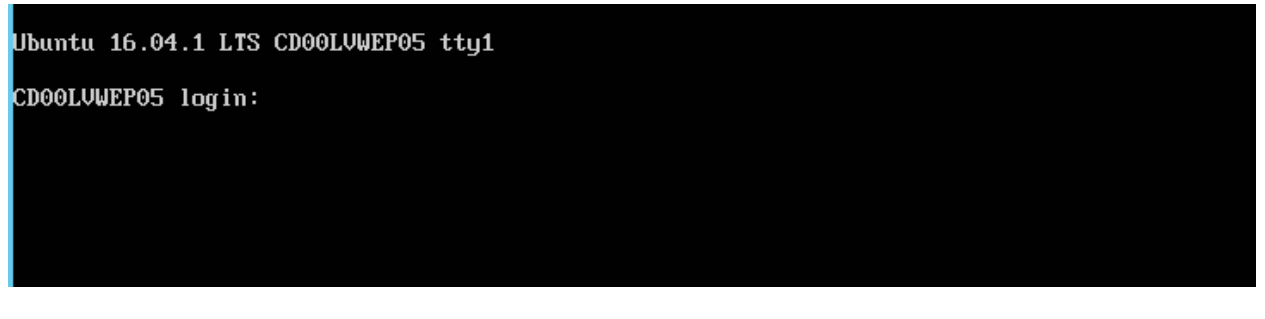

consola de administración del sistema operativo

| admserver@CD00LVWEP05:~\$ uname -a            |     |     |     |    |          |     |      |      |    |     |     |      |     |           |  |
|-----------------------------------------------|-----|-----|-----|----|----------|-----|------|------|----|-----|-----|------|-----|-----------|--|
| Linux CD00LVWEP05 4.4.0-31-generic #50-Ubuntu | SMP | Wed | Jul | 13 | 00:07:12 | UTC | 2016 | x86_ | 64 | x86 | _64 | x86_ | _64 | GNU∕Linux |  |
| admserver@CD00LVWEP05:~\$                     |     |     |     |    |          |     |      |      |    |     |     |      |     |           |  |

- 2. Actualización del Sistema Operativo (Una vez terminado el proceso de instalación, se procede a bajar las actualizaciones que estén disponibles).
  - a. Ingresar (loguear) como administrador, abre el terminal y digita el comando: *"sudo apt update"*.
  - b. Ingresar la contraseña de administrador para descargar las últimas actualizaciones del sistema operativo.

| <b>AUN</b>                                                                            | Instructivo para Instalación de software libre del<br>Manual Específico de Seguridad en TI de la<br>Universidad Estatal a Distancia | Dependencia      | Dirección de Tecnología<br>Información y Comunicaciones |  |  |
|---------------------------------------------------------------------------------------|----------------------------------------------------------------------------------------------------|------------------|---------------------------------------------------------|--|--|
|                                                                                       |                                                                                                    | Fecha Aprobación | 20/01/2020                                              |  |  |
| UNIVERSIDAD ESTATAL A DISTANCIA<br>Institución Banamárino de la Educción y la Cultura |                                                                                                    | Fecha revisión   | 20/06/2022                                              |  |  |
| ,                                                                                     |                                                                                                    | Código           | Instr-04 -MEGA-PEGTI.03-PR-06                           |  |  |

Ilustración 18 Terminal con Instrucciones para Descargar Actualización

| admserver@CD00LVWEP05:~\$ sudo apt update                                                 |
|-------------------------------------------------------------------------------------------|
| [sudo] password for admserver:                                                            |
| Obj:1 http://cr.archive.ubuntu.com/ubuntu xenial InRelease                                |
| Des:2 http://cr.archive.ubuntu.com/ubuntu xenial-updates InRelease [102 kB]               |
| Des:3 http://cr.archive.ubuntu.com/ubuntu xenial-backports InRelease [102 kB]             |
| Des:4 http://security.ubuntu.com/ubuntu xenial-security InRelease [102 kB]                |
| Des:5 http://cr.archive.ubuntu.com/ubuntu xenial-updates/main amd64 Packages [670 kB]     |
| Des:6 http://cr.archive.ubuntu.com/ubuntu xenial-updates/main i386 Packages [632 kB]      |
| Des:7 http://cr.archive.ubuntu.com/ubuntu xenial-updates/universe amd64 Packages [561 kB] |
| Des:8 http://cr.archive.ubuntu.com/ubuntu xenial-updates/universe i386 Packages [529 kB]  |
| Des:9 http://security.ubuntu.com/ubuntu xenial-security/main amd64 Packages [397 kB]      |
| Des:10 http://security.ubuntu.com/ubuntu xenial-security/main i386 Packages [365 kB]      |
| Des:11 http://security.ubuntu.com/ubuntu xenial-security/universe amd64 Packages [183 kB] |
| Des:12 http://security.ubuntu.com/ubuntu xenial-security/universe i386 Packages [157 kB]  |
| Descargados 3 799 kB en 5s (758 kB/s)                                                     |
| Leyendo lista de paquetes Hecho                                                           |
| Creando árbol de dependencias                                                             |
| Leyendo la información de estado Hecho                                                    |
| Se pueden actualizar 192 paquetes. Ejecute «apt listupgradable» para verlos.              |

- a. Una vez descargado los ficheros:
  - i. Digita: *"apt upgrade"* para que los instale.
  - ii. Digita: *"S"*, para continuar con la instalación.

Ilustración 19 Terminal con Instrucciones para Instalar Actualización

| admserver@CD00LVWEP05:~\$ sudo apt upgrade                                                                                                    |
|----------------------------------------------------------------------------------------------------|
| Leyendo lista de paquetesHecho                                                                                                    |
| Creando árbol de dependencias                                                                                                    |
| Leyendo la información de estado Hecho                                                                                                    |
| Calculando la actualización Hecho                                                                                                    |
| Se instalarán los siguientes paquetes NUEVOS:                                                                                                    |
| linux-headers-4.4.0-101 linux-headers-4.4.0-101-generic linux-image-4.4.0-101-generic linux-image-extra-4.4.0-101-generic                                                                                                    |
| Se actualizarán los siguientes paguetes:                                                                                                    |
| accountsservice apparmor apport apt apt-transport-https apt-utils base-files bash bind9-host bsdutils btrfs-tools ca-certificates                                                                                                    |
| cloud-initramfs-copumods cloud-initramfs-dun-netconf console-setup console-setup-linux coreutils cruptsetup cruptsetup-bin curl dbus                                                                                                    |
| distro-info-data dismasg-base disutils dikg eject fuse gcc-5-base git git-man gnung gngy grub-legacy-ec2 ifundown init init-sustem-helpers                                                                                                    |
| initranfs-tools initranfs-tools-bin initranfs-tools-core inrouted isc-ducn-common bid keubard-configuration klibc-utils                                                                                                    |
| kmod krb5-locales language-selector-common less libaccountsservice0 libannarmor-pert libannarmor1 libant-inst2.0 libant-pkg5.0                                                                                                    |
| libash1-8-beimdal libbind9-140 libblkid1 libc-bin libc6 libcruntsetun4 libcurl3-mutls libdb5.3 libdbus-1-3 libdbs-export162 libdbs162                                                                                                    |
| libding libeuent-2 A-5 libernati libfdiski libfuse2 libreunt20 libriib2 A-A libriib2 A-data librout1s-menss127 librout1s30                                                                                                    |
| libressani-kry5-2 libressani3-beindal libresuntra-beindal libreindase1-beindal libreindal libreindal libressani3-beindal libressani3-beindal libress                                                                                                    |
| likidi likise-eynantifa likiseta likiseta                                                                                                    |
| likidan-2 4-2 likiuwa cita likucia likucia likucia likucia likucia cita 2-200 likul-2-200 likucia likucia cita di likucia                                                                                                    |
| librar 2, 12 librar and 1 librar 1 librar 1 librar 2 librar and 2 minute 2 south 2 south 1 librar and 1 librar 1 librar  |
| Higher 1.22 High grouters in process in products in high chois, or an invest in products, or source investigation of the second state of the second state of the secon |
| HUSSII.0.0 HUSLUK TO HUSLIK TO HUSLIK HUSLIK H                                                                                                    |
| inux-indge-generic locales login logicitate isnu ise-componi isers isa isa cilent material manufacture support into itis-sy                                                                                                    |
| upen issel open om - tools openssn-client openssn-server openssn-stip-server openssn openagroot passwa peritiris peri peri-base                                                                                                    |
| peri-modules-5.22 plymouth plymouth-theme-ubuntu-text proces python3-apport python3-alstupgrade python3-problem-report                                                                                                    |
| python3-software-properties python3-update-manager python3.5 python3.5-minimal resolucont snapa software-properties-common sosreport sudo                                                                                                    |
| systemd systemd-syst tar topdump tzdata ubuntu-core-launcher ubuntu-minimal ubuntu-release-upgrader-core ubuntu-standard udev                                                                                                    |
| uidmap unattended-upgrades update-manager-core update-notifier-common util-linux uuid-runtime vim vim-common vim-runtime vim-tiny vlan wget                                                                                                    |
| xfsprogs zlib1g                                                                                                    |
| 192 actualizados, 4 nuevos se instalarán, O para eliminar y O no actualizados.                                                                                                    |
| Se necesita descargar 207 MB de archivos.                                                                                                    |
| Se utilizarán 425 MB de espacio de disco adicional después de esta operación.                                                                                                    |
|                                                                                                    |

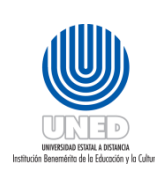

Instructivo para Instalación de Administración de Contenido

¿En qué consisten las instalaciones de administradores de contenido en un Sistema operativo?

## Conceptos

- Administrador de contenido: es un conjunto de herramientas en línea que permiten administrar, escribir, editar todos los contenidos de un sitio web. CMS por sus siglas en inglés.
- **Librería de apache:** conjunto de códigos relacionados a una determinado programa o aplicación
- **PHP:** lenguaje de programación de código abierto utilizado para desarrollo de sitios web.

## Para la ejecución de las actividades se debe tener en cuenta lo siguiente

- 1. Deben estar instaladas las actualizaciones del S.O.
- 2. Instar los programas y actualizaciones necesarias para el funcionamiento correcto del administrador de contenido.
- 3. Se debe instalar la versión de APACHE y PHP más reciente y estable.

## Actividades para realizar la instalación de administradores de contenido en un Sistema operativo

- 1. Instala apache
  - a. Instalar la versión más reciente y estable o la requerida para el servicio a ejecutar.
  - b. En la terminal se digita el comando: "sudo apt install apacheX".5
  - c. Presiona "S" en la advertencia.

<sup>&</sup>lt;sup>5</sup> Donde X corresponde al número de la versión.

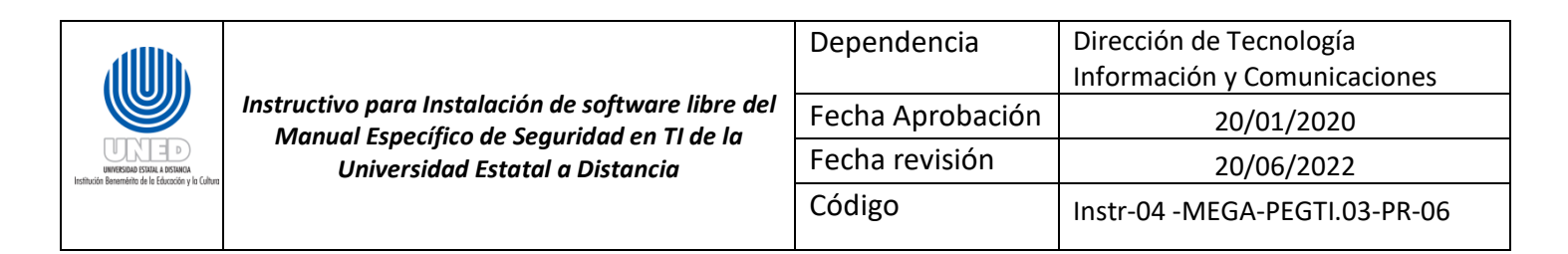

#### Ilustración 20 Consola con el Comando para la Instalación de la versión de Apache

| admserver@CD00LVWEP05:~\$ sudo apt install apache2                                                                               |
|----------------------------------------------------------------------------------------------------|
| [sudo] password for admserver:                                                                                                   |
| Leyendo lista de paquetes Hecho                                                                                                  |
| Creando árbol de dependencias                                                                                                    |
| Leyendo la información de estado Hecho                                                                                           |
| Se instalarán los siguientes paguetes adicionales:                                                                               |
| apache2-bin apache2-data apache2-utils libapr1 libaprutil1 libaprutil1-dbd-sglite3 libaprutil1-ldap liblua5.1-0 ssl-cert         |
| Paquetes sugeridos:                                                                                                    |
| www-browser apache2-doc apache2-suexec-pristine   apache2-suexec-custom openssl-blacklist                                        |
| Se instalarán los siguientes paguetes NUEVOS:                                                                                    |
| apache2 apache2-bin apache2-data apache2-utils libapr1 libaprutil1 libaprutil1-dbd-sglite3 libaprutil1-ldap liblua5.1-0 ssl-cert |
| 0 actualizados, 10 nuevos se instalarán, 0 para eliminar y 0 no actualizados.                                                    |
| Se necesita descargar 1 557 kB de archivos.                                                                                      |
| Se utilizarán 6 432 kB de espacio de disco adicional después de esta operación.                                                  |
| ¿Desea continuar? [\$/n]                                                                                                    |
|                                                                                                    |
|                                                                                                    |

- 2. Instala PHP.
  - a. Instalar la versión más reciente y estable de PHP o la requerida para el servicio a ejecutar.
  - b. En la terminal se digita el comando: "sudo apt install phpX.0".6
  - c. Presiona "S" en la advertencia.

Ilustración 21 Consola con el Comando para la Instalación de PHPX

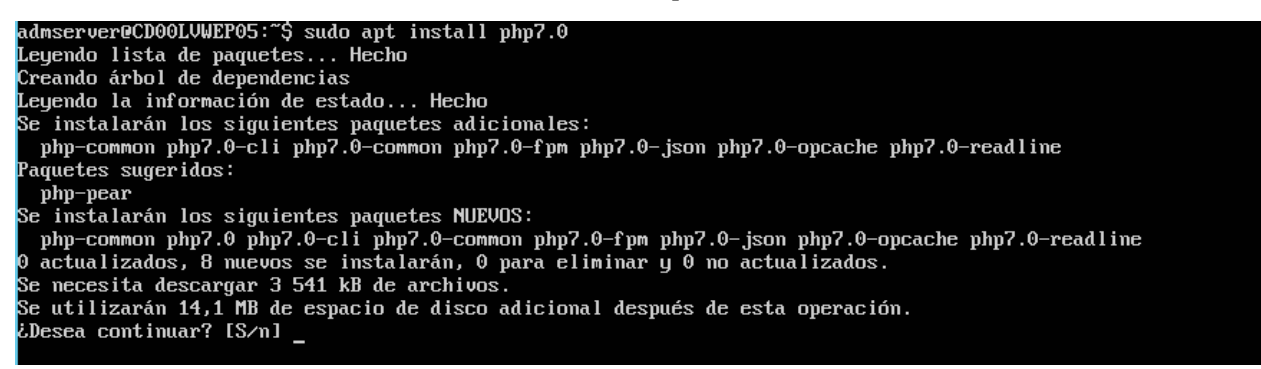

- 3. Instalación de administrador de contenido
  - a. Instalar la versión más reciente del administrador de contenido:
    - i. Digita el comando: *"sudo wget URL-DE-DECARGA"*, para obtener las fuentes en el nuevo servidor.

#### Ejemplo wget:

https://s3-us-west-2.amazonaws.com/joomla-officialdownloads/joomladownloads/joomla3/Joomla 3.8.2-Stable-Full Package.zip

<sup>&</sup>lt;sup>6</sup> Donde X corresponde al número de la versión.

|                                                                                      | Instructivo para Instalación de software libre del<br>Manual Específico de Seguridad en TI de la<br>Universidad Estatal a Distancia | Dependencia      | Dirección de Tecnología<br>Información y Comunicaciones |  |  |
|--------------------------------------------------------------------------------------|----------------------------------------------------------------------------------------------------|------------------|---------------------------------------------------------|--|--|
|                                                                                      |                                                                                                    | Fecha Aprobación | 20/01/2020                                              |  |  |
| UNVERSIONO ESTADA A DISTANCIA<br>Institución Benemárito de la Efucación y la Cultura |                                                                                                    | Fecha revisión   | 20/06/2022                                              |  |  |
| maniouon bananania au ru caoración y la comora                                       |                                                                                                    | Código           | Instr-04 -MEGA-PEGTI.03-PR-06                           |  |  |

Ilustración 22 Descargando la última versión del administrador de contenido

| admserver@CD00LVWEP05:~\$ wget https://downloads.joomla.org/es/cms/joomla3/3-8-2/Joomla_3-8-2-Stable- |
|----------------------------------------------------------------------------------------------------|
| Full_Package.zip?format=zip                                                                           |
| 2017-12-01 14:42:27 https://downloads.joomla.org/es/cms/joomla3/3-8-2/Joomla_3-8-2-Stable-Full_       |
| Package.zip?format=zip                                                                                |
| Resolviendo downloads.joomla.org (downloads.joomla.org) 72.29.124.146                                 |
| Conectando con downloads.joomla.org (downloads.joomla.org)[72.29.124.146]:443 conectado.              |
| Petición HTTP enviada, esperando respuesta 303 See Other                                              |
| Ubicación: https://s3-us-west-2.amazonaws.com/joomla-official-downloads/joomladownloads/joomla3/Joom  |
| la_3.8.2-Stable-Full_Package.zip?X-Amz-Algorithm=AWS4-HMAC-SHA256&X-Amz-Credential=AKIAIZ6S3Q3YQHG57  |
| ZRA%2F20171201%2Fus-west-2%2Fs3%2Faws4_request&X-Amz-Date=20171201T204251Z&X-Amz-Expires=60&X-Amz-Si  |
| gnedHeaders=host&X-Amz-Signature=b68b26e08ef1d235cdaf8ffdb4e61c3d62a210916461d0724bee61b8dcb45e81 [s  |
| iguiente]                                                                                             |
| 2017-12-01 14:42:28 https://s3-us-west-2.amazonaws.com/joomla-official-downloads/joomladownload       |
| s/joomla3/Joomla_3.8.2-Stable-Full_Package.zip?X-Amz-Algorithm=AWS4-HMAC-SHA256&X-Amz-Credential=AKI  |
| AIZ6S3Q3YQHG57ZRA%2F20171201%2Fus-west-2%2Fs3%2Faws4_request&X-Amz-Date=20171201T204251Z&X-Amz-Expir  |
| es=60&X-Amz-SignedHeaders=host&X-Amz-Signature=b68b26e08ef1d235cdaf8ffdb4e61c3d62a210916461d0724bee6  |
| 1b8dcb45e81                                                                                           |
| Resolviendo s3-us-west-2.amazonaws.com (s3-us-west-2.amazonaws.com) 52.218.200.24                     |
| Conectando con s3-us-west-2.amazonaws.com (s3-us-west-2.amazonaws.com)[52.218.200.24]:443 conecta     |
| do.                                                                                                   |
| Petición HTTP enviada, esperando respuesta 200 OK                                                     |
| Longitud: 13475779 (13M) [application/zip]                                                            |
| Grabando a: "Joomla_3-8-2-Stable-Full_Package.zip?format=zip"                                         |
|                                                                                                    |
| Joomla_3-8-2-Stable-Full 100%[===================================                                     |
|                                                                                                    |
| 2017-12-01 14:43:04 (368 KB/s) - "Joomla_3-8-2-Stable-Full_Package.zip?format=zip" guardado [1347577  |
| 9/13475779]                                                                                           |
|                                                                                                    |
| admserver@CD00LVWEP05:~\$ ls                                                                          |
| Joomla_3.8.2-Stable-Full_Package.zip Joomla_3-8-2-Stable-Full_Package.zip?format=zip                  |

- b. Descomprime la descarga.
- c. Instala la herramienta de descompresión, digita: "sudo apt install unzip".
- d. Descomprime con el comando:

## Ejemplo:

sudo unzip /home/admserver/sitio/ Joomla\_3.8.2-Stable-Full\_Package.zip.

Ilustración 23 Instalando utilería para descomprimir

|   |                                                                                                    | Dependencia      | Dirección de Tecnología<br>Información y Comunicaciones |  |  |
|---|----------------------------------------------------------------------------------------------------|------------------|---------------------------------------------------------|--|--|
|   | Instructivo para Instalación de software libre del<br>Manual Específico de Seguridad en TI de la<br>Universidad Estatal a Distancia | Fecha Aprobación | 20/01/2020                                              |  |  |
|   |                                                                                                    | Fecha revisión   | 20/06/2022                                              |  |  |
| , |                                                                                                    | Código           | Instr-04 -MEGA-PEGTI.03-PR-06                           |  |  |
|   |                                                                                                    |                  |                                                         |  |  |

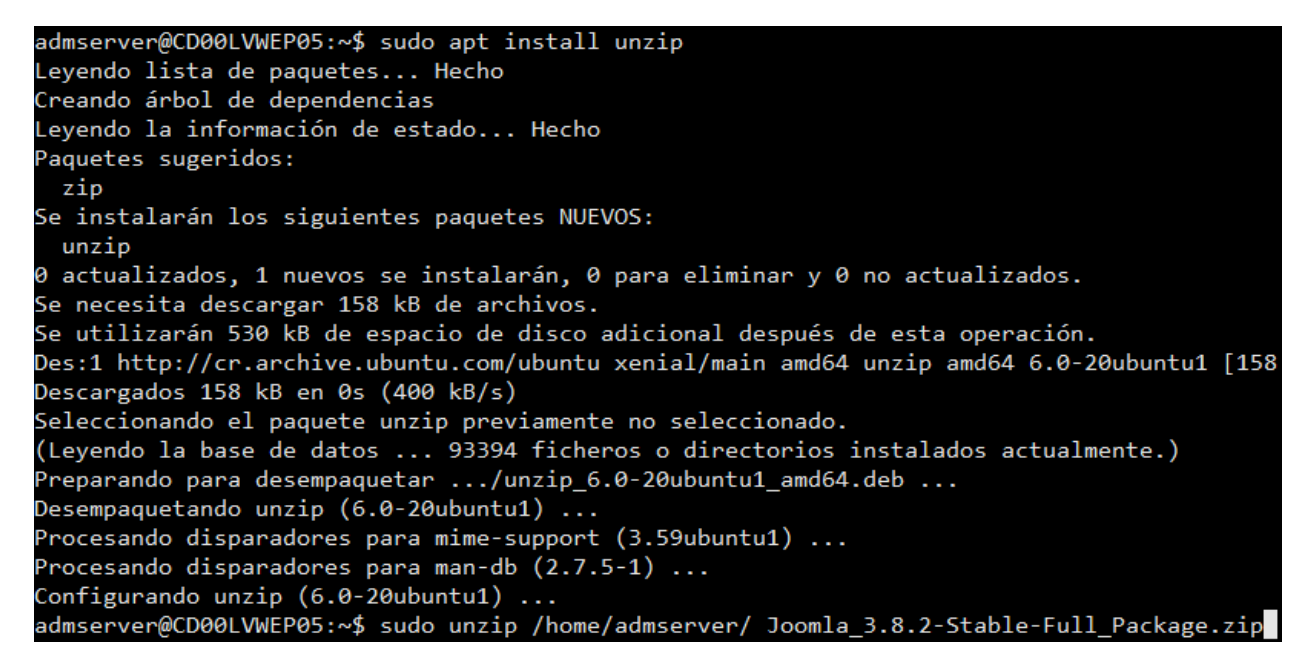

*e.* Mueve el código fuente descomprimido hacia la raíz del servidor a publicar con el siguiente comando: *sudo mv /home/admserver/sitio /var/www/html/* 

Ilustración 24 Preparando administrador de contenido

| admserver@CD00LVWEP05:~\$ | sudo m | nv /home/ | admserve | er/sitio | /var/www/ht | :ml/ |
|---------------------------|--------|-----------|----------|----------|-------------|------|
| admserver@CD00LVWEP05:~\$ |        |           |          |          |             |      |

f. Habilita la librería de apache con el comando de instalación: "sudo apt install libaapche2-mod-phpX.0"<sup>7</sup>, para código con programación en php.

<sup>&</sup>lt;sup>7</sup> Donde X corresponde a número de la versión.

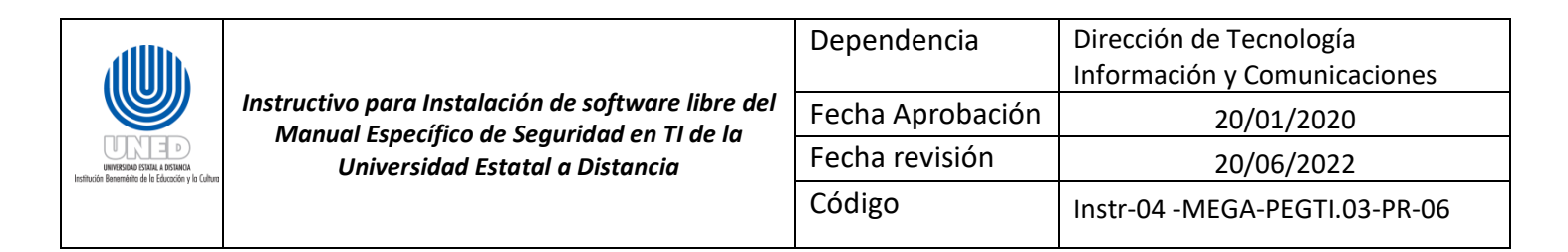

Ilustración 25 Preparando administrador de contenido.

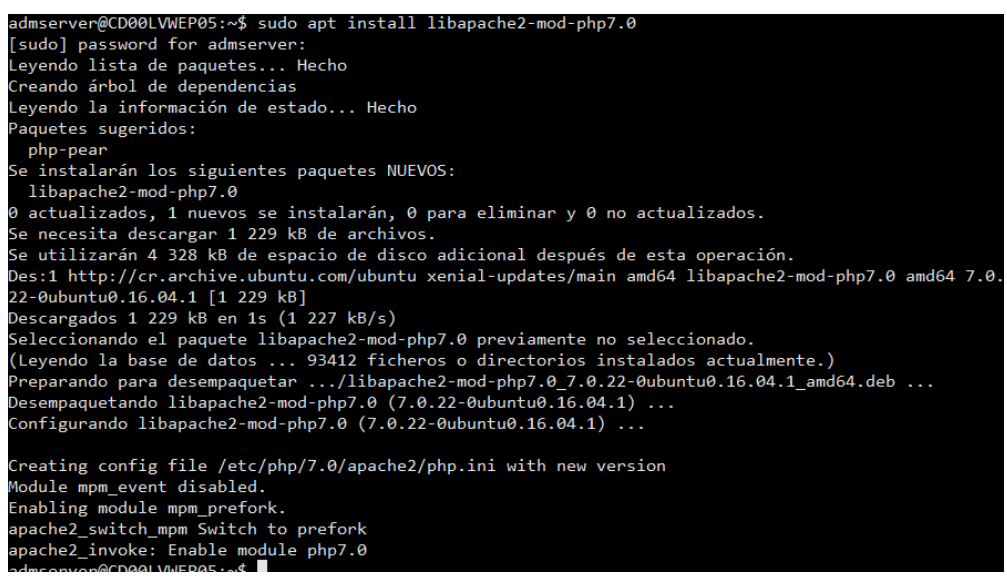

- g. Navega al nuevo sitio.
- h. Remite a la Unidad de sistemas de información, la dirección o URL para la configuración y el aprovisionamiento adecuado.

Ilustración 26 administrador de contenido listo, habilitado.

| ← → C û ③ No es seguro   172.16.1.247/sitio/installation/                                                                                                    | ☆ 🖸                       |
|----------------------------------------------------------------------------------------------------|---------------------------|
| 🔀 Joomla!°                                                                                                    |                           |
| Joomia! es software libre liberado bajo la GNU General Public License.                                                                                           |                           |
| Configuración     Z Base de datos     S Visión general                                                                                                    |                           |
| Seleccionar el idioma Spanish (Español) ▼  → Siguiente                                                                                                    |                           |
| Configuración principal                                                                                                    |                           |
| Nombre del sitio * Super User Account Details                                                                                                    |                           |
| Introduzca el nombre de su sitio Joomial El correo electrónico del administrador *                                                                               |                           |
| electrónico. Debe ser la dirección de<br>correo electrónico del súper<br>edministrator del súper                                                                 |                           |
| Introduzca la descripción general de todo<br>el sitio, la cual será usada por los Nombre de usuario del<br>motores de búsqueda. Generalmente, un administrador * |                           |
| máximo de 20 palabras suele ser lo<br>óptimo. Asigna el nombre de usuario para su<br>cuenta de súper administradoctivar Winn<br>Ma 2 continueros                 | dows                      |
| Contraseña del                                                                                                    | ion para activar windows. |

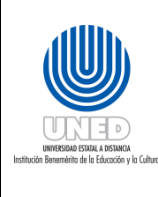

|   | Dependencia      | Dirección de Tecnología       |  |  |
|---|------------------|-------------------------------|--|--|
|   |                  | Información y Comunicaciones  |  |  |
| 1 | Fecha Aprobación | 20/01/2020                    |  |  |
|   | Fecha revisión   | 20/06/2022                    |  |  |
|   | Código           | Instr-04 -MEGA-PEGTI.03-PR-06 |  |  |

Configuración de Seguridad para Servidores con Software Libre y Administración de contenido

# ¿En qué consiste la configuración de servidores con software libre y o administración de contenido?

## Conceptos

• **Superusuario:** usuario con el mayor número de privilegios en un programa informático o en un S.O.

## Para la ejecución de las actividades se debe tener en cuenta lo siguiente

- 1. No utilizar la cuenta root (Superusuario) del sistema operativo.
- 2. Si se requiere usuarios con permisos similares al root, debe contar primero con el aval del director de la DTIC.
- 3. Se crea un usuario "**admserver**" para que la UIT administre el equipo:
  - Para la creación de usuarios y la asignación de los permisos.
  - Para la utilización de comandos **Su**, configuración e instalación de aplicaciones.
- 4. Los usuarios que se vayan a crear con privilegios del usuario root para la configuración inicial de la aplicación, se les asignará la misma contraseña del usuario root del Sistema operativo.
- 5. Los usuarios creados deben tener los permisos mínimos necesarios.

## Configuración de seguridad y usuarios

- 1. Los servicios que se necesiten ejecutar lo harán con las credenciales del usuario admserver, o sobre el usuario que se cree con ese fin. Bajo ningún motivo deben ser ejecutados por el usuario root.
- 2. Para el caso de la instalación de aplicaciones se debe:
  - a) Crear un usuario por cada aplicación que se instale.
  - b) Este usuario debe tener los permisos mínimos necesarios
- 3. Para el caso de la instalación de aplicaciones Web:
  - a) Crear un usuario por cada aplicación que se instale.
  - b) Este usuario debe tener los permisos mínimos necesarios.
  - c) Se asignará al grupo de apache (www-data) el usuario creado para la aplicación.
- 4. Para Bases de Datos
  - a) No utilizar el usuario root (Superusuario) de cualquier Motor de base de datos.

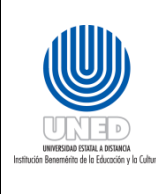

- b) Coordinar con el Administrador de Base de Datos de la DTIC, con el fin de aplicar las mejores prácticas implementadas, como, por ejemplo:
  - i. Utilizar el motor de base de datos que recomiende el área de Base de Datos.
  - ii. Si el motor de base de datos a utilizar es MySQL:
    - Crear un usuario por cada base de datos que se instale.
    - Este usuario debe tener los permisos mínimos necesarios.
  - iii. Si van utilizar otro motor de base de datos de software libre, consultar al área de Base de Datos.

## Conexión por SSH

- 1. Para asegurar las conexiones por medio de SSH se deben cambiar algunos parámetros en el archivo de configuración. Para esto se utilizará el comando: *"nano /etc/ssh/sshd\_config"*, el cual nos abrirá el archivo de configuración y se deben cambiar las siguientes líneas:
  - a) Port
  - b) Protocol
  - c) LoginGraceTime
  - d) PermitRootLogin
  - e) MaxAuthTries
  - f) MaxStartups
- 2. Reiniciar el servicio de SSH para que los cambios sean válidos, para esto se utiliza el comando: *"/etc/init.d/ssh restart"*.
- 3. Dictar que usuario, con qué dirección o rango de direcciones, e incluso en qué dominio podrá conectar por SSH, de la siguiente manera:
  - a) AllowUsers <a href="mailto:sergio@192.168.0.25">sergio@192.168.0.25</a>
  - b) AllowUsers <a href="mailto:sergio@192.168.0.">sergio@192.168.0.</a>
  - c) AllowUsers sergio@\*.pato.comanaluisa@ventas.pato.com
- 4. Como una buena práctica de seguridad es necesario crear un banner donde indique el acceso restringido a los servidores y las implicaciones penales a las que está sujeto las personas que entren de forma no autorizada. Para esto se utiliza el comando: "nano /etc/issue.net" y describe lo que va a contener el banner. Una vez editado, con el comando: "nano/etc/ssh/sshd\_config" se busca la línea que dice: "#Banner /etc/issue.net" y se le quita el signo #, luego se reinicia el servicio de SSH para que se hagan efectivos los cambios.

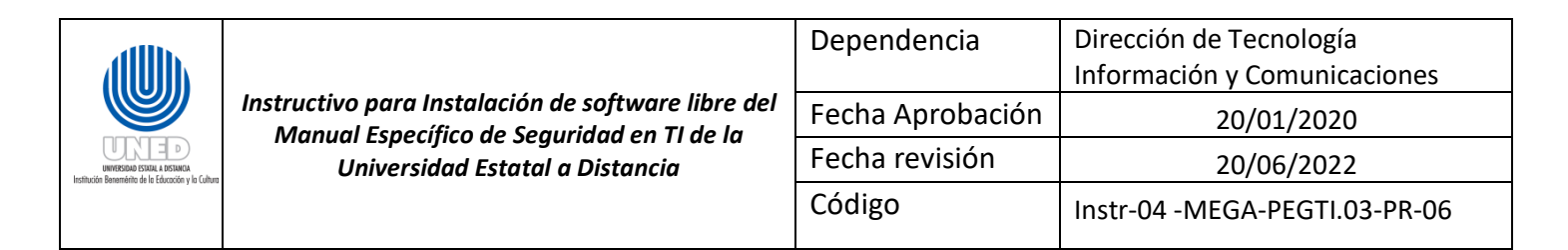

#### Ilustración 28 Pantalla de Banner con Advertencia para Ingreso por SSH

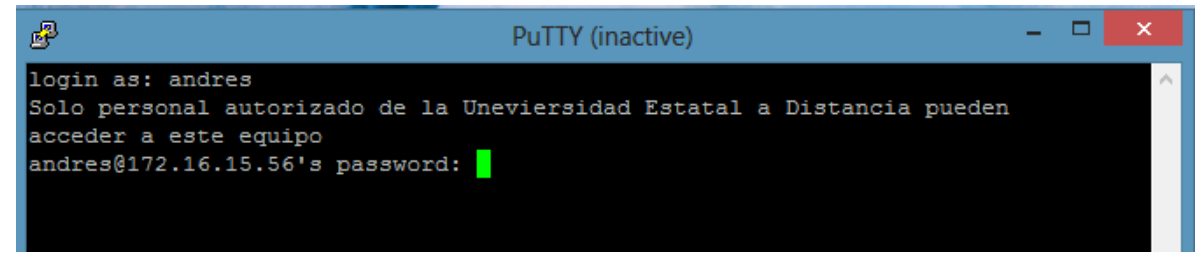

#### Crear usuarios para administrar software libre y administración de contenido

Estos usuarios son creados a solicitud de un funcionario de la DTIC, y son utilizados para administrar a nivel de sistema operativo los ambientes de software libre y administración de contenido.

- 1. El analista de sistemas informáticos solicita el usuario<sup>8</sup> a la Unidad de Infraestructura Tecnológica.
- 2. Un funcionario de la UIT ejecuta el tiquete o la solicitud vía correo electrónico.
  - a. Desde la terminal se utiliza el comando "**adduser + nombre**", para crear el usuario con los privilegios que corresponda.
  - b. Crea la carpeta: *"home"*<sup>9</sup> para cada usuario nuevo.
  - c. Desde la terminal se utiliza el comando "**adduser + nombre+grupo**", para agregar el usuario a un grupo de seguridad, para asignar permisos adicionales.
  - d. Ingresa al equipo únicamente vía escritorio o consola SSH<sup>10</sup> con el usuario admserver.

<sup>&</sup>lt;sup>8</sup> Por medio del correo <u>http://solicitudesdtic.uned.ac.cr</u> (plataforma de atención de tiquetes de la UIT y de uso interno para la DTIC).

<sup>&</sup>lt;sup>9</sup>Las instalaciones que se realicen con estos usuarios nuevos deben quedar en su correspondiente carpeta home, así como todos los datos que vaya a generar la aplicación correspondiente.

<sup>&</sup>lt;sup>10</sup>El cual debe contar con los privilegios mínimos necesarios.

| UCCED SISIA I ASIMA<br>BUESDA SISIA I ASIMA<br>Inthicio Remetific de la Educado y la Cubre | Instructivo para Instalación de software libre del<br>Manual Específico de Seguridad en TI de la<br>Universidad Estatal a Distancia | Dependencia      | Dirección de Tecnología<br>Información y Comunicaciones |
|--------------------------------------------------------------------------------------------|----------------------------------------------------------------------------------------------------|------------------|---------------------------------------------------------|
|                                                                                            |                                                                                                    | Fecha Aprobación | 20/01/2020                                              |
|                                                                                            |                                                                                                    | Fecha revisión   | 20/06/2022                                              |
|                                                                                            |                                                                                                    | Código           | Instr-04 -MEGA-PEGTI.03-PR-06                           |
|                                                                                            |                                                                                                    | _                |                                                         |

Ilustración 26 Terminal con el Comando para Crear un Usuario Nuevo

| admserver@CD00LVWEP05:~\$ sudo adduser psandoval                    |
|---------------------------------------------------------------------|
| Añadiendo el usuario `psandoval'                                    |
| Añadiendo el nuevo grupo `psandoval' (1001)                         |
| Añadiendo el nuevo usuario `psandoval' (1001) con grupo `psandoval' |
| Creando el directorio personal `/home/psandoval'                    |
| Copiando los ficheros desde `/etc/skel'                             |
| Introduzca la nueva contraseña de UNIX:                             |
| Vuelva a escribir la nueva contraseña de UNIX:                      |
| passwd: password updated successfully                               |
| Changing the user information for psandoval                         |
| Enter the new value, or press ENTER for the default                 |
| Full Name []: Pablo Sandoval - DTIC                                 |
| Room Number []:                                                     |
| Work Phone []: 22343236 ext 3366                                    |
| Home Phone []:                                                      |
| Other []:                                                           |
| Es correcta la informaci <u>ó</u> n? [S/n]                          |
| admserver@CD00LVWEP05:~\$                                           |